#### Go to http://www.animatics.com

Mouse-over the Support button and from the drop down menu, click Download Center

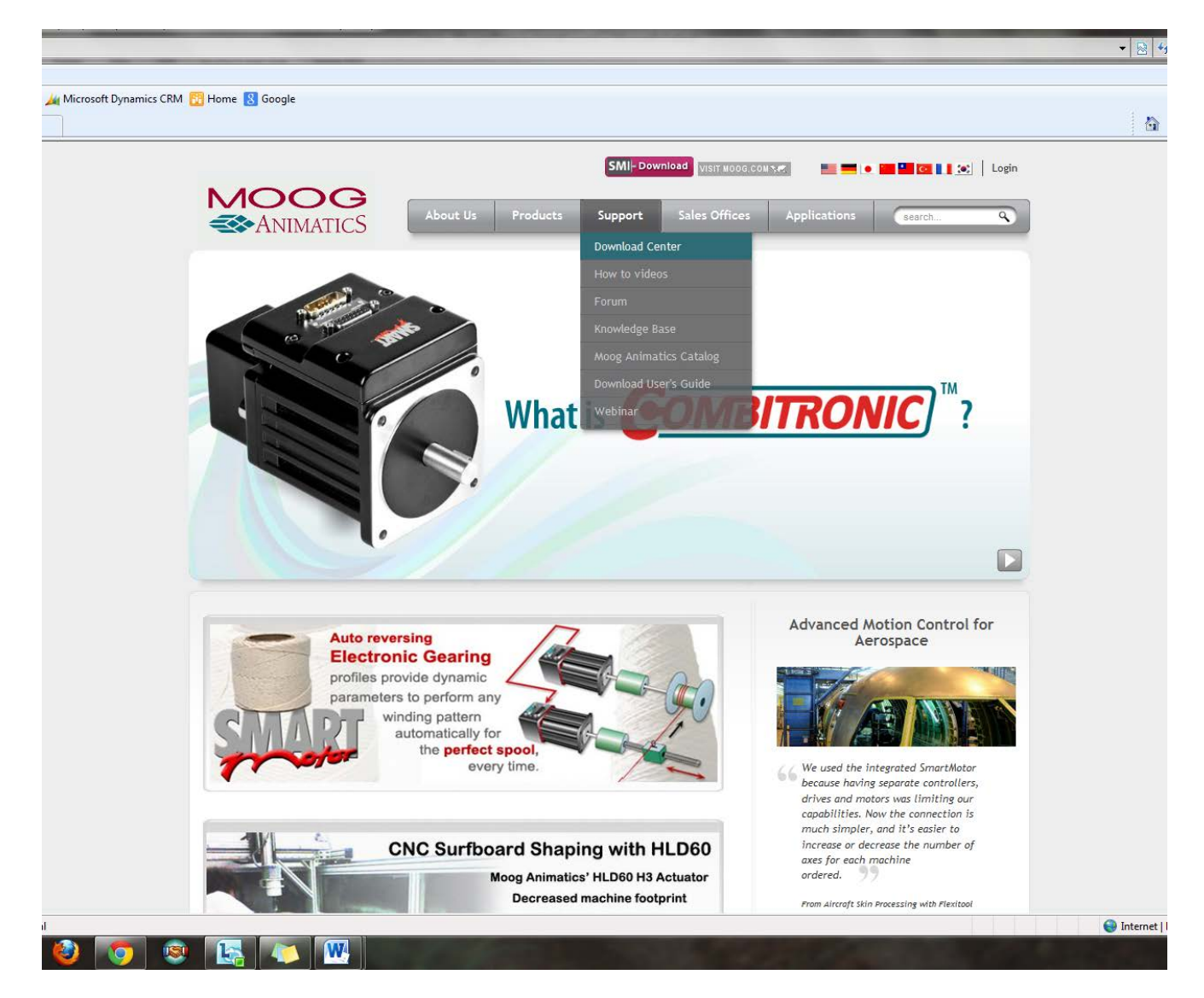

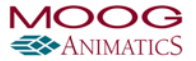

#### Click on the folder USB232485 Driver

|                        | ATICS                     | bout Us Products                                                                                                    | SMI-D    | Sales Offices App          | olications                  | Cogin |
|------------------------|---------------------------|----------------------------------------------------------------------------------------------------|----------|----------------------------|-----------------------------|-------|
| Support > Download Cen | ıter                      |                                                                                                    |          |                            |                             |       |
| Download Cente         | er                        |                                                                                                    |          |                            |                             |       |
| Firmware/Sample F      | Programs/Software/User's  | Guide SmartMotor                                                                                                    | Actuator | Product Information Center | Certifications of Conformat | ice   |
| c                      | Current folder: top level |                                                                                                    | Filter 1 | file list:                 | ✓                           |       |
|                        | ~                         | File name 🔺                                                                                                    |          |                            |                             |       |
|                        |                           | Fieldbus Option                                                                                                    |          |                            |                             |       |
|                        |                           | Firmware                                                                                                    | artMotor |                            |                             |       |
|                        | 2                         | The second second |          |                            |                             |       |
|                        | 2                         | SmartMotor Developer Wo                                                                                                    | orksheet |                            |                             |       |
|                        |                           | SmartMotor Developer Wo                                                                                                    | orksheet |                            |                             |       |
|                        |                           | Sample Programs for Sim<br>SmartMotor Developer Wo<br>Software<br><u>USB232485 Driver</u>                                                                                                    | orksheet |                            |                             |       |
|                        |                           | Sample Programs for Sim<br>SmartMotor Developer Wo<br>Software<br><u>USB232485 Driver</u><br>User's Guide                                                                                                    | orksheet |                            |                             |       |

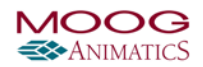

Click on

CP210x\_VCP\_Win\_XP\_S2K3\_Vista\_7.exe

Download the file and save to your computer.

Double click on "CP210x\_VCP\_Win\_XP\_S2K3\_Vista\_7.exe (list item)" in "Program Manager"

Left click on "Next > (push button)" in "Silicon Laboratories CP210x VCP Drivers for Windows XP/2003 Server/Vista/7 - InstallShield Wizard"

Left click on "I accept the terms of the license agreement (radio button)" in "Silicon Laboratories CP210x VCP Drivers for Windows XP/2003 Server/Vista/7 - InstallShield Wizard"

Left click on "Next > (push button)" in "Silicon Laboratories CP210x VCP Drivers for Windows XP/2003 Server/Vista/7 - InstallShield Wizard"

Left click on "Next > (push button)" in "Silicon Laboratories CP210x VCP Drivers for Windows XP/2003 Server/Vista/7 - InstallShield Wizard"

Left click on "Install (push button)" in "Silicon Laboratories CP210x VCP Drivers for Windows XP/2003 Server/Vista/7 - InstallShield Wizard"

Left click on "Finish (push button)" in "Silicon Laboratories CP210x VCP Drivers for Windows XP/2003 Server/Vista/7 - InstallShield Wizard"

Left click on "Install (push button)" in "Silicon Laboratories CP210x USB to UART Bridge Driver Installer"

Left click on "OK (push button)" in "Success"

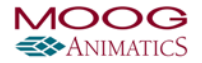

Plug in your USB232485 adapter

Left click on "Start (push button)" in "Start"

Left click on "Control Panel (menu item)" in "Start menu"

Left click on "View devices and printers (link)" in "Control Panel"

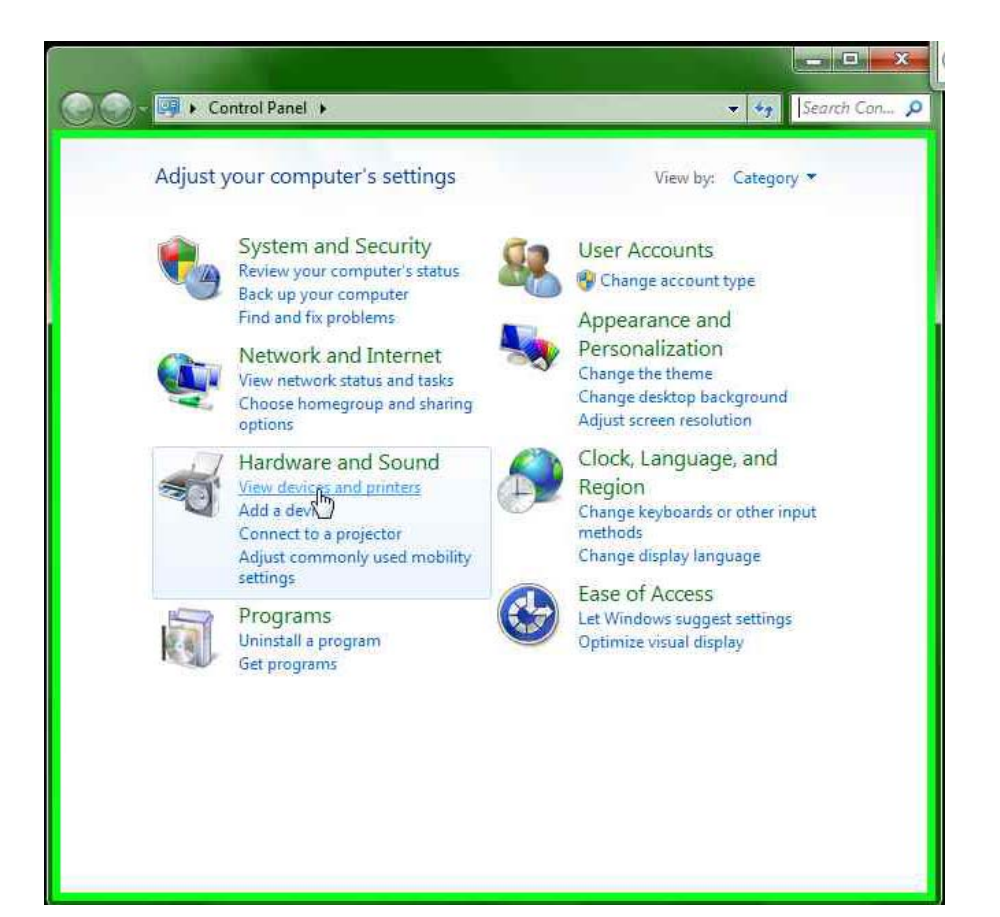

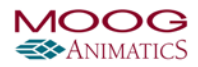

Right click on "Name (editable text)" in "Devices and Printers"

| CORE Review Are and Sound + Devices and Pr | rinters 🕨 🗸 🗸  | Search Dev P    |
|--------------------------------------------|----------------|-----------------|
| Add a device Add a printer                 |                | E • 0           |
| Name                                       | Classification | Device category |
| Devices (4)                                |                |                 |
| Printers and Faxes (5)                     |                |                 |
| <ul> <li>Unspecified (2)</li> </ul>        |                |                 |
| SmartMotor(TM) USB to Serial Converter     |                | Other           |
| 4 11 11                                    |                |                 |
| * W                                        |                |                 |
| 11 items                                   |                |                 |

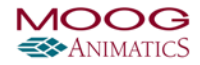

Left click on "Properties (menu item)"

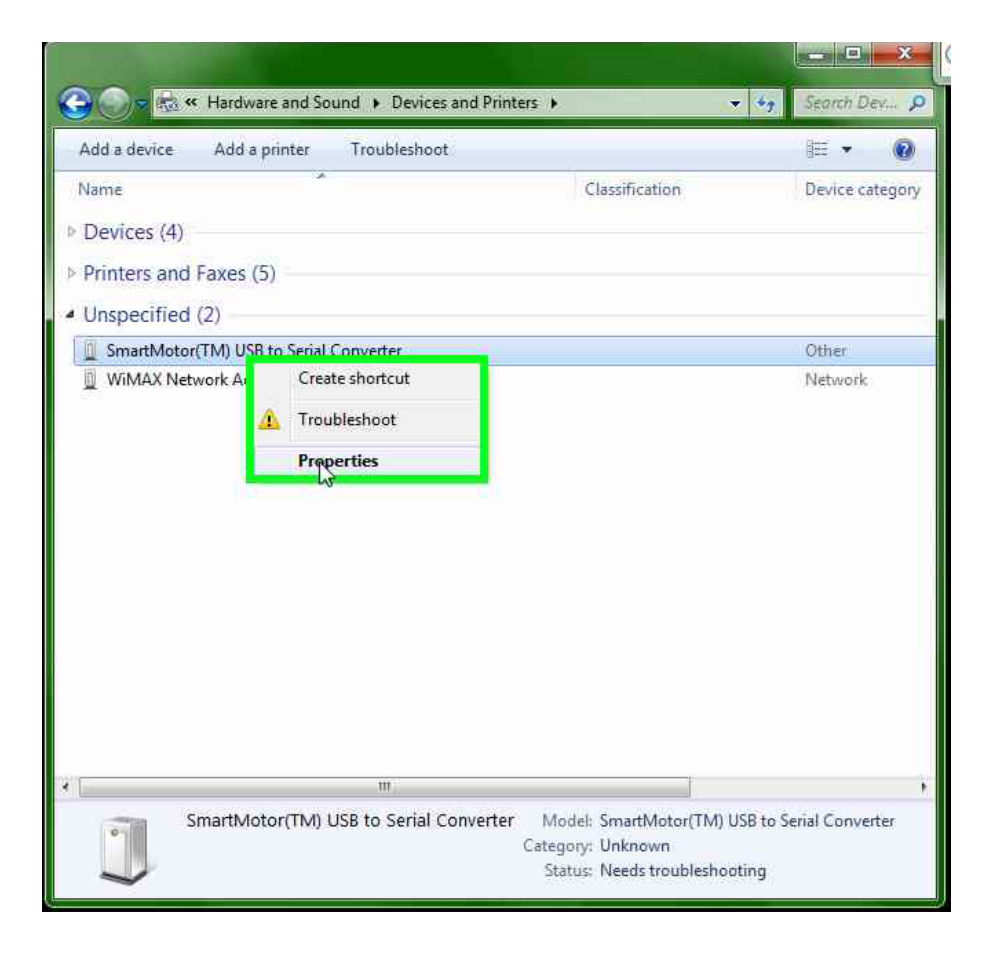

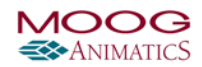

Left click on "Hardware (page tab)" in "SmartMotor(TM) USB to Serial Converter Properties"

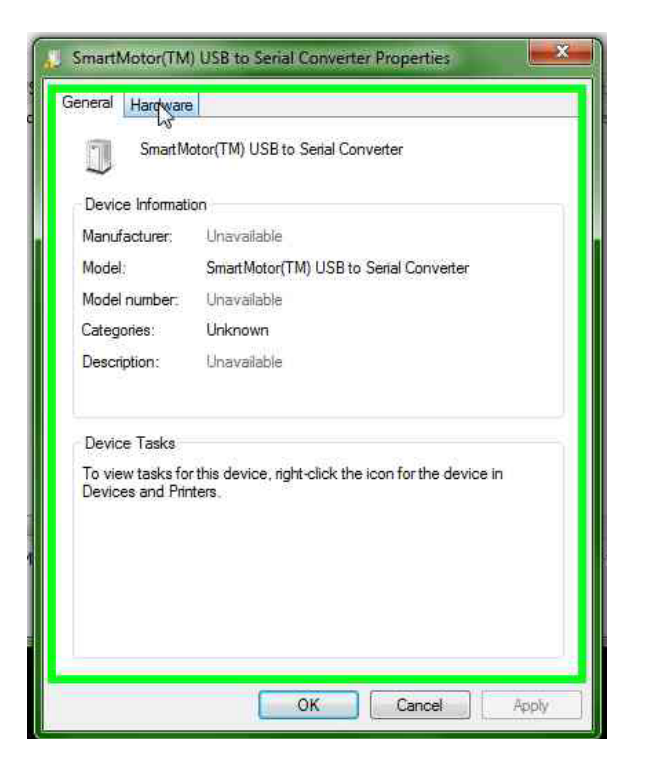

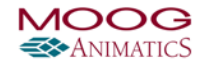

Left click on "Properties (push button)" in "SmartMotor(TM) USB to Serial Converter Properties"

| Smart Motor(TM) USB to Senal Converte                                                                                                  | я                       |
|----------------------------------------------------------------------------------------------------|-------------------------|
| Device Functions:                                                                                                    | Туре                    |
| SmartMotor(TM) USB to Serial Converter                                                                                                 | Other devices           |
|                                                                                                    |                         |
| Device Function Summary                                                                                                    |                         |
| Device Function Summary<br>Manufacturer: Unknown                                                                                       |                         |
| Device Function Summary<br>Manufacturer: Unknown<br>Location: Port_#0001.Hub_#0005                                                     |                         |
| Device Function Summary<br>Manufacturer: Unknown<br>Location: Port_#0001.Hub_#0005<br>Device status: The drivers for this device are n | ot installed. (Code 28) |

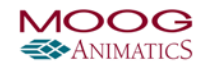

Left click on "Update Driver... (push button)" in "SmartMotor(TM) USB to Serial Converter Properties"

|              | er Details       |                              |
|--------------|------------------|------------------------------|
| Sma Sma      | art Motor(TM)    | USB to Serial Converter      |
| Dev          | ice type:        | Other devices                |
| Man          | ufacturer:       | Unknown                      |
| Loca         | ation:           | Port_#0001.Hub_#0005         |
| To find a di | river for this o | device, click Update Driver. |
|              |                  | Update Driver                |
|              |                  |                              |

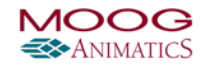

Left click on "Browse my computer for driver software (push button)" in "Update Driver Software - SmartMotor(TM) USB to Serial Converter"

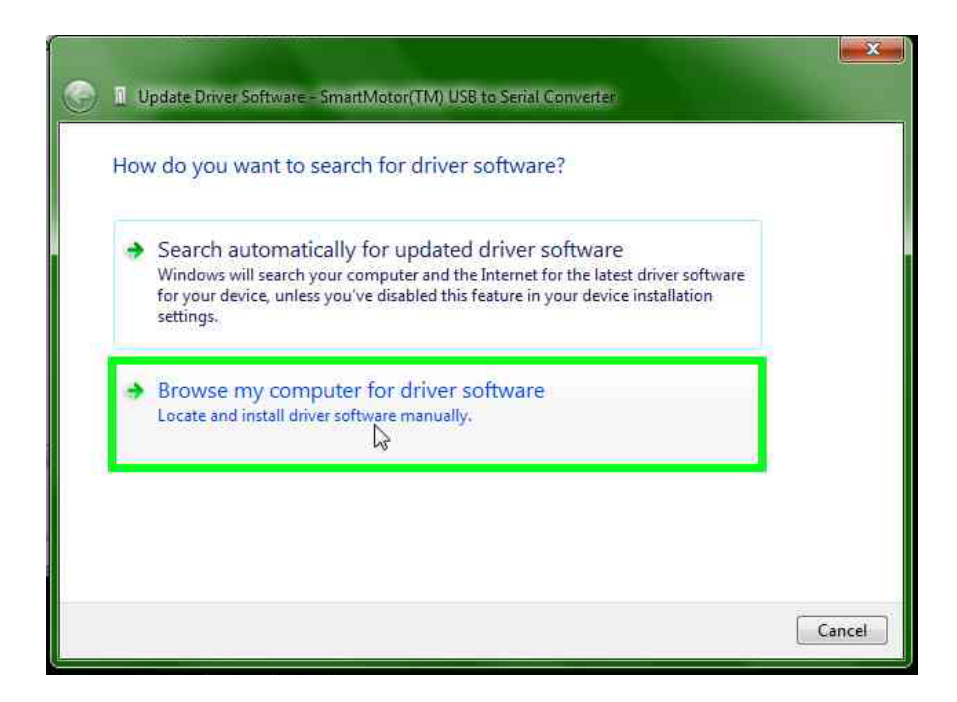

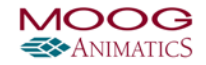

Left click on "Let me pick from a list of device drivers on my computer (push button)" in "Update Driver Software - SmartMotor(TM) USB to Serial Converter"

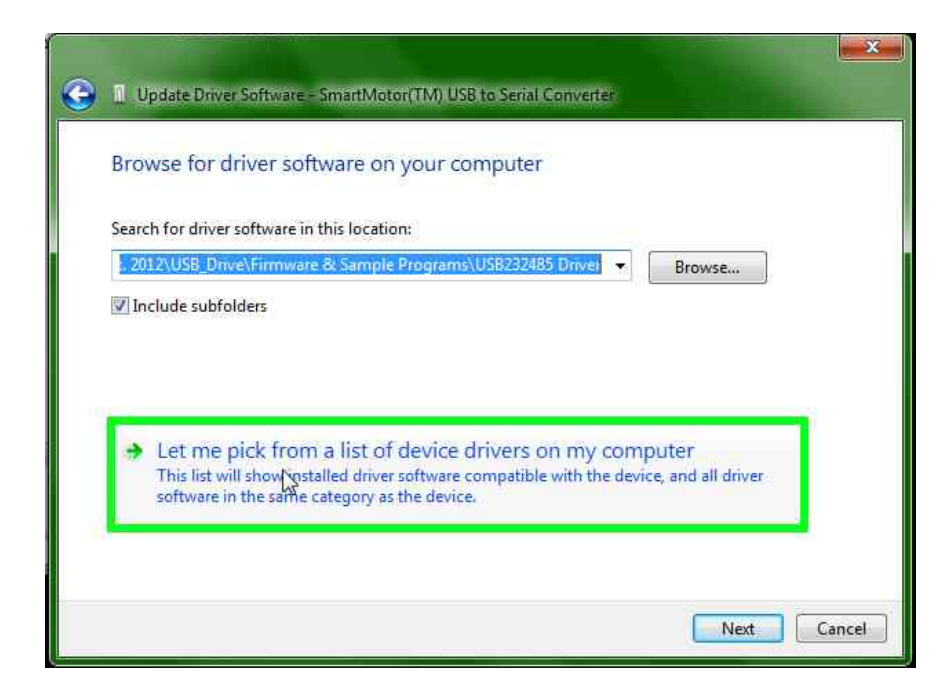

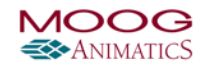

Mouse wheel down on "Disk drives (list item)" in "Update Driver Software - SmartMotor(TM) USB to Serial Converter"

| Select your device's type from the list below. |   |
|------------------------------------------------|---|
| Common hardware types:                         |   |
| Show All Devices                               | × |
| 9 61883 Device Class                           | = |
| AVC Devices                                    |   |
| 😼 Batteries                                    |   |
| Biometric Devices                              |   |
| 🕴 Bluetooth Radios                             |   |
| 1 Computer                                     |   |
| 💇 ControlVault Device                          |   |
| Disk drives                                    |   |
| Display adapters 😡                             |   |
| M DSO-5200 USB                                 |   |
| BVD/CD-ROM drives                              | - |

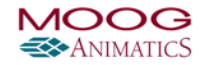

Mouse wheel up on "Tape drives (list item)" in "Update Driver Software - SmartMotor(TM) USB to Serial Converter"

| Update Driver Software - SmartMotor(TM) USB to Serial 0 | Converter |
|---------------------------------------------------------|-----------|
| Select your device's type from the list below.          |           |
| Common hardware types:                                  |           |
| Smart Card Filter                                       | *         |
| 🛗 Smart card readers                                    |           |
| 🗐 Smart cards                                           |           |
| Sound, video and game controllers                       |           |
| Storage controllers                                     |           |
| 🔡 Storage volume shadow copies                          |           |
| 👝 Storage Volumes                                       |           |
| 📲 System devices                                        |           |
| 📇 Tape drives                                           |           |
| Transfer Cable Dev 🛵                                    |           |
| 🟺 Universal Serial Bus controllers                      |           |
| 🗐 Windows SideShow                                      |           |
|                                                         |           |
|                                                         |           |
|                                                         | Net Core  |
|                                                         | Next Canc |

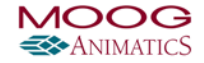

Mouse wheel down on "Security Devices (list item)" in "Update Driver Software - SmartMotor(TM) USB to Serial Converter"

| Select your device's type from the list below. |        |
|------------------------------------------------|--------|
| Common hardware types:                         |        |
| PCMCIA adapters                                | *      |
| Portable Devices                               |        |
| Ports (COM & LPT)                              |        |
| 🐲 prepdrvr                                     |        |
| 👘 Printers                                     |        |
| Processors                                     |        |
| SBP2 IEEE 1394 Devices                         |        |
| SD host adapters                               | Trans. |
| P Security Devices                             | E      |
| 🖾 Sensors 🖓                                    |        |
| SIMATIC Devices                                |        |
| SIMATIC NET                                    |        |

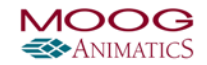

Mouse wheel up on "SIMATIC NET (list item)" in "Update Driver Software - SmartMotor(TM) USB to Serial Converter"

| Select your device's type from the list belo | ow. |
|----------------------------------------------|-----|
| Common hardware types:                       |     |
| 🗃 prepdrvr                                   | *   |
| Printers                                     |     |
| Processors                                   |     |
| 👹 SBP2 IEEE 1394 Devices                     |     |
| SD host adapters                             |     |
| P Security Devices                           |     |
| 🖾 Sensors                                    |     |
| SIMATIC Devices                              |     |
| SIMATIC NET                                  |     |
| 🛗 Smart Card Filter 💫                        |     |
| 📋 Smart card readers                         |     |
| Smart cards                                  |     |

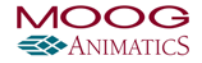

Left click on "Ports (COM & LPT) (list item)" in "Update Driver Software - SmartMotor(TM) USB to Serial Converter"

| Select your device's type from the list belo | <b>W</b> .                                                                                                    |
|----------------------------------------------|----------------------------------------------------------------------------------------------------|
| Common hardware types:                       |                                                                                                    |
| PCMCIA adapters                              | *                                                                                                    |
| Portable Devices                             |                                                                                                    |
| Ports (COM & LPT)                            |                                                                                                    |
| prepdrvr 😼                                   |                                                                                                    |
| n Printers                                   |                                                                                                    |
| Processors                                   |                                                                                                    |
| SBP2 IEEE 1394 Devices                       |                                                                                                    |
| 🕮 SD host adapters                           | Trans.                                                                                                    |
| P Security Devices                           | E                                                                                                    |
| 🖾 Sensors                                    | and the second second second second second second second second second second second second second second second |
| SIMATIC Devices                              |                                                                                                    |
| SIMATIC NET                                  |                                                                                                    |

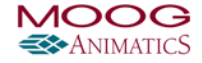

Left click on "Next (push button)" in "Update Driver Software - SmartMotor(TM) USB to Serial Converter"

| Select your device's type from the list below. |      |
|------------------------------------------------|------|
| Common hardware types:                         |      |
| PCMCIA adapters                                | *    |
| Devices                                        |      |
| Ports (COM & LPT)                              |      |
| 🔹 prepdrvr                                     |      |
| Printers                                       |      |
| Processors                                     |      |
| SBP2 IEEE 1394 Devices                         |      |
| SD host adapters                               | 1.00 |
| P Security Devices                             | (E)  |
| 🖾 Sensors                                      | 1.00 |
| SIMATIC Devices                                |      |
| SIMATIC NET                                    |      |

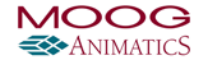

Mouse wheel down on "Compaq GSM Radio Card (list item)" in "Update Driver Software - SmartMotor(TM) USB to Serial Converter"

| Select the manufacturer<br>disk that contains the dri | and model of your hardware device and then click Next. If you have |
|-------------------------------------------------------|--------------------------------------------------------------------|
|                                                       | ver you want to install, click Have Disk.                          |
|                                                       | 51 III III III                                                     |
|                                                       |                                                                    |
| Manufacturer                                          | Model                                                              |
| (Standard port types)                                 | Communications Port                                                |
| Brother                                               | ECP Printer Port                                                   |
| DBC                                                   | Printer Port                                                       |

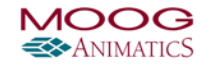

Mouse drag start on "Position (indicator)" in "Update Driver Software - SmartMotor(TM) USB to Serial Converter"

| Select the device driver yo | ou want to install for this hardware.                                |
|-----------------------------|----------------------------------------------------------------------|
| Select the manufacturer     | and model of your hardware device and then click Next. If you have a |
| disk that contains the dr   | iver you want to install, click Have Disk.                           |
|                             |                                                                      |
|                             |                                                                      |
| Manufacturer                | Model                                                                |
| (Standard port types)       | Communications Port                                                  |
| Brother                     | ECP Printer Port                                                     |
| Compaq GSM Radio Card       | Wultiport Communications Port                                        |
| 0.00                        | Printer Port                                                         |
| DBC                         |                                                                      |
| DBC                         | Have Disk                                                            |

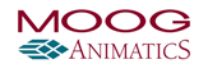

Mouse drag end on "Position (indicator)" in "Update Driver Software - SmartMotor(TM) USB to Serial Converter"

| Select the manufacturer and model of your hardware device and then click Next. If you have a disk that contains the driver you want to install, click Have Disk.  Ianufacturer Icon Laboratories MART Modular Technologies Communications Port Communications Port Communications Communications Port Communications Communications Communicatio | Select the device driver yo                                    | u want to install for this hardware.                                                                              |
|----------------------------------------------------------------------------------------------------|----------------------------------------------------------------|----------------------------------------------------------------------------------------------------|
| Ianufacturer Model<br>Iicon Laboratories<br>MART Modular Technologies<br>bocket Communications<br>imble<br>Model<br>Galactions Port<br>Galactions Port                                                                                                    | Select the manufacturer<br>disk that contains the dri          | and model of your hardware device and then click Next. If you have a<br>ver you want to install, click Have Disk. |
| Ianufacturer       Image: Communications Port         Iicon Laboratories       Communications Port         WART Modular Technologies       Image: Communications Port         Socket Communications       Image: Communications Port         Image: Communications       Image: Communications Port         Image: Communications       Image: Communications Port         Image: Communications       Image: Communications Port         Image: Communications       Image: Communications Port         Image: Communications       Image: Communications Port         Image: Communications       Image: Communications Port         Image: Communications       Image: Communications Port         Image: Communications       Image: Communications         Image: Communications       Image: Communications         Image: Communications       Image: Communications         Image: Communications       Image: Communications         Image: Communications       Image: Communications         Image: Communications       Image: Communications         Image: Communications       Image: Communications         Image: Communications       Image: Communications         Image: Communications       Image: Communications         Image: Communications       Image: Communications         Image: Communications<                                                                                                    |                                                                |                                                                                                    |
| Ianufacturer     Image: Communications Port       Iicon Laboratories     Communications Port       MART Modular Technologies     ECP Printer Port       Socket Communications     Multiport Communications Port       Image: Communications     Image: Communications Port       Image: Communications     Image: Communications Port </th <th></th> <th></th>                                                                                                    |                                                                |                                                                                                    |
| licon Laboratories<br>MART Modular Technologies<br>ocket Communications<br>rimble                                                                                                    | Manufacturer                                                   | 2 Model                                                                                                    |
| MART Modular Technologies<br>acket Communications<br>rimble<br>Printer Port                                                                                                    | Silicon Laboratories                                           | Communications Port                                                                                               |
| rimble                                                                                                    | SMART Modular Technologies                                     | ECP Printer Port                                                                                                  |
|                                                                                                    | Trimble                                                        |                                                                                                    |
|                                                                                                    | SMART Modular Technologies<br>Socket Communications<br>Trimble | ECP Printer Port     Multiport Communications Port     Printer Port                                               |

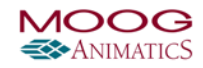

Left click on "Silicon Laboratories (list item)" in "Update Driver Software - SmartMotor(TM) USB to Serial Converter"

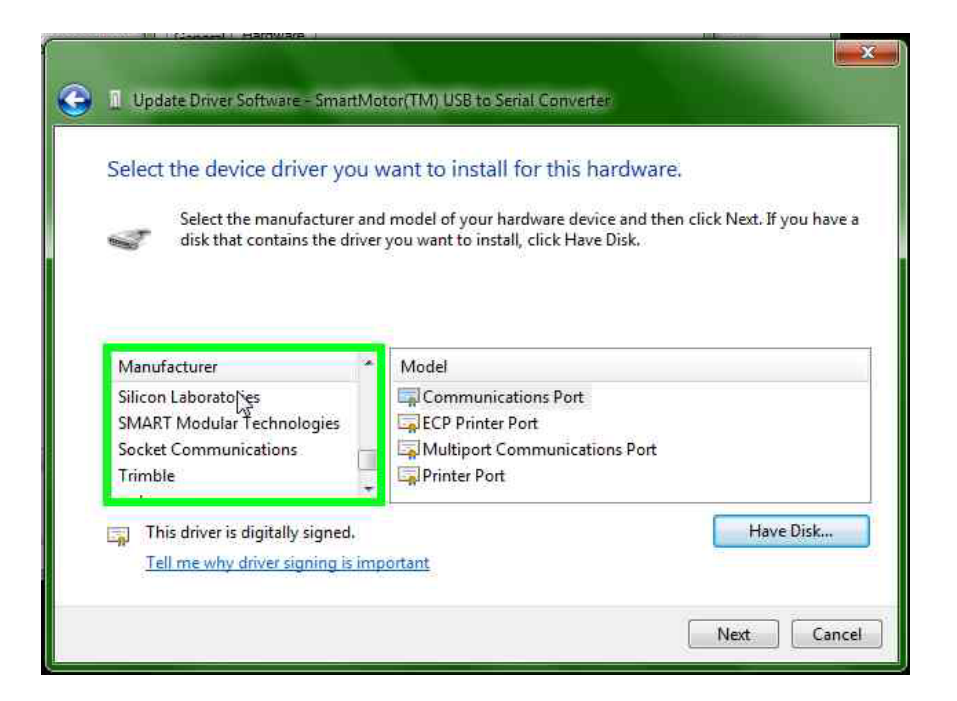

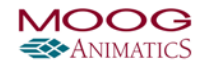

Left click on "Silicon Labs CP210x USB to UART Bridge (list item)" in "Update Driver Software - SmartMotor(TM) USB to Serial Converter"

| disk that contains the dri                                                                                          | and model of your hardware device and then click Next. If you have<br>ver you want to install, click Have Disk. |
|----------------------------------------------------------------------------------------------------|----------------------------------------------------------------------------------------------------|
| Manufacturer<br><mark>Silicon Laboratories</mark><br>SMART Modular Technologies<br>Socket Communications<br>Trimble | Model                                                                                                    |

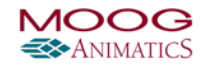

Left click on "Next (push button)" in "Update Driver Software - SmartMotor(TM) USB to Serial Converter"

| Select the device driver your Select the manufacture disk that contains the d                          | ou v<br>r and<br>river | vant to install for this hardware.<br>I model of your hardware device and then click Next. If you have a<br>you want to install, click Have Disk. |
|----------------------------------------------------------------------------------------------------|------------------------|----------------------------------------------------------------------------------------------------|
| Manufacturer<br>Silicon Laboratories<br>SMART Modular Technologies<br>Socket Communications<br>Trimble | •                      | Model                                                                                                    |
| This driver is digitally signed                                                                        | l.                     | Have Disk                                                                                                    |

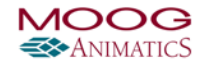

Left click on "Yes (push button)" in "Update Driver Warning"

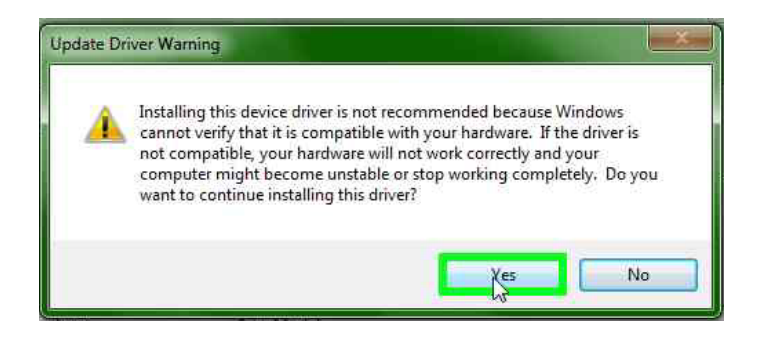

Left click on "Close (push button)" in "Update Driver Software - Silicon Labs CP210x USB to UART Bridge (COM23)"

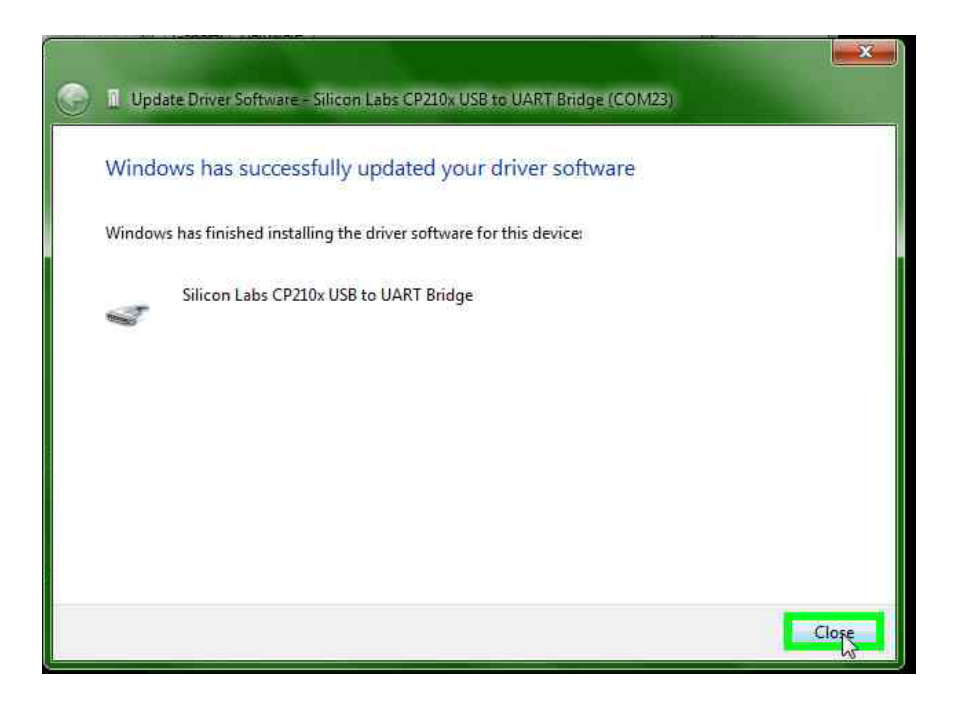

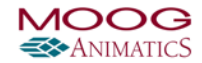

Left click on "Close (push button)" in "Silicon Labs CP210x USB to UART Bridge (COM23) Properties"

| - | Silicon Labs CP2 | 10x USB to UART Bridge (COM23) |  |
|---|------------------|--------------------------------|--|
|   | Device type:     | Other devices                  |  |
|   | Manufacturer:    | Silicon Laboratories           |  |
|   | Location:        | Port_#0001.Hub_#0005           |  |
|   |                  |                                |  |

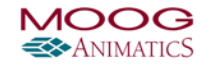

Left click on "OK (push button)" in "SmartMotor(TM) USB to Serial Converter Properties"

| Smart Motor(TM) USB to Serial Converte                                             | ŕ                                                                                                    |
|------------------------------------------------------------------------------------|----------------------------------------------------------------------------------------------------|
| Device Functions:                                                                  | The second second second second second second second second second second second second second second second s |
| Name                                                                               | Туре                                                                                                    |
|                                                                                    |                                                                                                    |
| Device Function Summary                                                            |                                                                                                    |
| Manufacturer: Unknown                                                              |                                                                                                    |
|                                                                                    |                                                                                                    |
| Location: Port_#0001.Hub_#0005                                                     | nt installed (Code 28)                                                                                         |
| Location: Port_#0001.Hub_#0005<br>Device status: The drivers for this device are n |                                                                                                    |

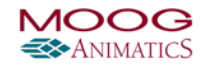